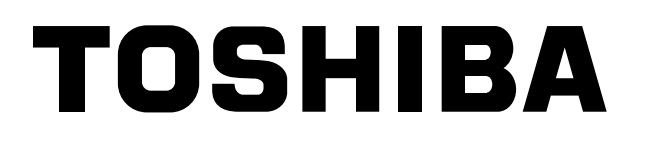

## *compliant manager* Manuale del proprietario

Nome modello:

BMS-CM1280TLE BMS-CM1280FTLE

|         | ON | OFF | _ |
|---------|----|-----|---|
| TOSHIBA | I  | 0   |   |
|         |    |     |   |

Conservare queste istruzioni!

### Indice

| 1 | PRECAUZIONI PER LA SICUREZZA                                    | 3 |
|---|-----------------------------------------------------------------|---|
| 2 | CONFIGURAZIONE DI SISTEMA DEL COMPLIANT MANAGER                 | 4 |
| 3 | COME UTILIZZARE IL COMPLIANT MANAGER                            | 5 |
| 4 | COME IMPOSTARE IL FUNZIONAMENTO DI GRUPPO                       | 9 |
| 5 | COME ESEGUIRE L'OPERAZIONE DI ZONA E L'OPERAZIONE<br>SIMULTANEA | 0 |
| 6 | SPECIFICHE                                                      | 1 |

## **1** PRECAUZIONI PER LA SICUREZZA

- Leggere attentamente le presenti "Istruzioni per la sicurezza" per procedere alla corretta installazione del climatizzatore.
- Le importanti informazioni relative alla sicurezza sono riportate nelle "Istruzioni per la sicurezza". Attenersi assolutamente a tali indicazioni. Per quanto concerne le Indicazioni e il relativo significato, si rimanda a quanto riportato qui di seguito.

#### Spiegazione delle Indicazioni

#### 

Indica la possibilità che una manipolazione non corretta può causare la morte o gravi infortuni al personale.

#### 

Indica che infortuni (\*1) o danni alla proprietà (\*2) possono essere soltanto causati nel caso di un intervento non eseguito correttamente.

\*1: Per "infortunio" si intende una ferita, un'ustione o una scossa elettrica che non richiede un ricovero in ospedale o l'assistenza ospedaliera anche a lungo termine.

\*2: Per "danno alla proprietà" si intende un danno esteso alla proprietà o la rottura di materiali.

• Al termine del lavoro di installazione, va eseguito un test per verificare che non vi siano problemi, quindi vanno illustrate al cliente le procedure relative alla manutenzione dell'impianto, in base a quanto riportato sul Manuale del proprietario.

Richiedere al cliente di conservare il manuale di installazione insieme al Manuale del proprietario.

• Per l'installazione del climatizzatore è necessario rivolgersi esclusivamente ad un tecnico di installazione qualificato.

Se il climatizzatore viene installato in modo inappropriato, possono verificarsi perdite di acqua, scosse elettriche, incendi, ecc.

• Un tecnico elettricista specializzato nella realizzazione dell'impianto deve attenersi alle direttive fornite dall'azienda fornitrice di energia elettrica locale e a quanto riportato nel Manuale di installazione. Accertarsi di utilizzare una presa dedicata.

Un circuito di alimentazione a capacità ridotta o un'installazione inadeguata possono essere causa di incendi o scosse elettriche.

- Per quanto riguarda il cablaggio, utilizzare i cavi specificati e collegarli in modo sicuro, affinché la forza esterna del cavo non sia trasmessa alla sezione di connessione dei terminali. Se la connessione o il fissaggio non sono corretti, sussiste il pericolo di incendio, ecc.
- Per i prodotti venduti separatamente, accertarsi di utilizzare quelli specificati da noi. Accertarsi di utilizzare i prodotti venduti separatamente che sono specificati da noi, per evitare rischi di incendio, scosse elettriche o perdite di acqua. Per l'installazione del climatizzatore è necessario l'intervento di un tecnico specializzato.
- Se il climatizzatore presenta una qualsiasi anomalia (odore di bruciato, scarso raffreddamento), spegnere immediatamente l'interruttore principale, l'interruttore di circuito, staccare il climatizzatore dalla presa di corrente e contattare il rivenditore.
   Se il climatizzatore viene utilizzatore anche in processo di competize succisto il periode di retture delle macchine

Se il climatizzatore viene utilizzato anche in presenza di anomalie, sussiste il pericolo di rottura della macchina, di scosse elettriche, incendi, ecc.

- Non toccare gli interruttori con le mani umide. Questo per evitare possibili scosse elettriche.
- Durante le operazioni di pulizia del climatizzatore, fermare l'unità e spegnere l'interruttore di alimentazione. In caso contrario potrebbero verificarsi infortuni a causa della rotazione ad elevata velocità della ventola all'interno del climatizzatore.
- Accertarsi che sia stato adeguatamente effettuato il collegamento a terra. Una messa a terra inadeguata potrebbe causare scosse elettriche. Rivolgersi al rivenditore o al tecnico specializzato per sapere come verificare la correttezza della messa a terra.
- Non apportare modifiche all'unità. Eventuali modifiche potrebbero causare un malfunzionamento provocando un surriscaldamento o un incendio.

## **2** CONFIGURAZIONE DI SISTEMA DEL COMPLIANT MANAGER

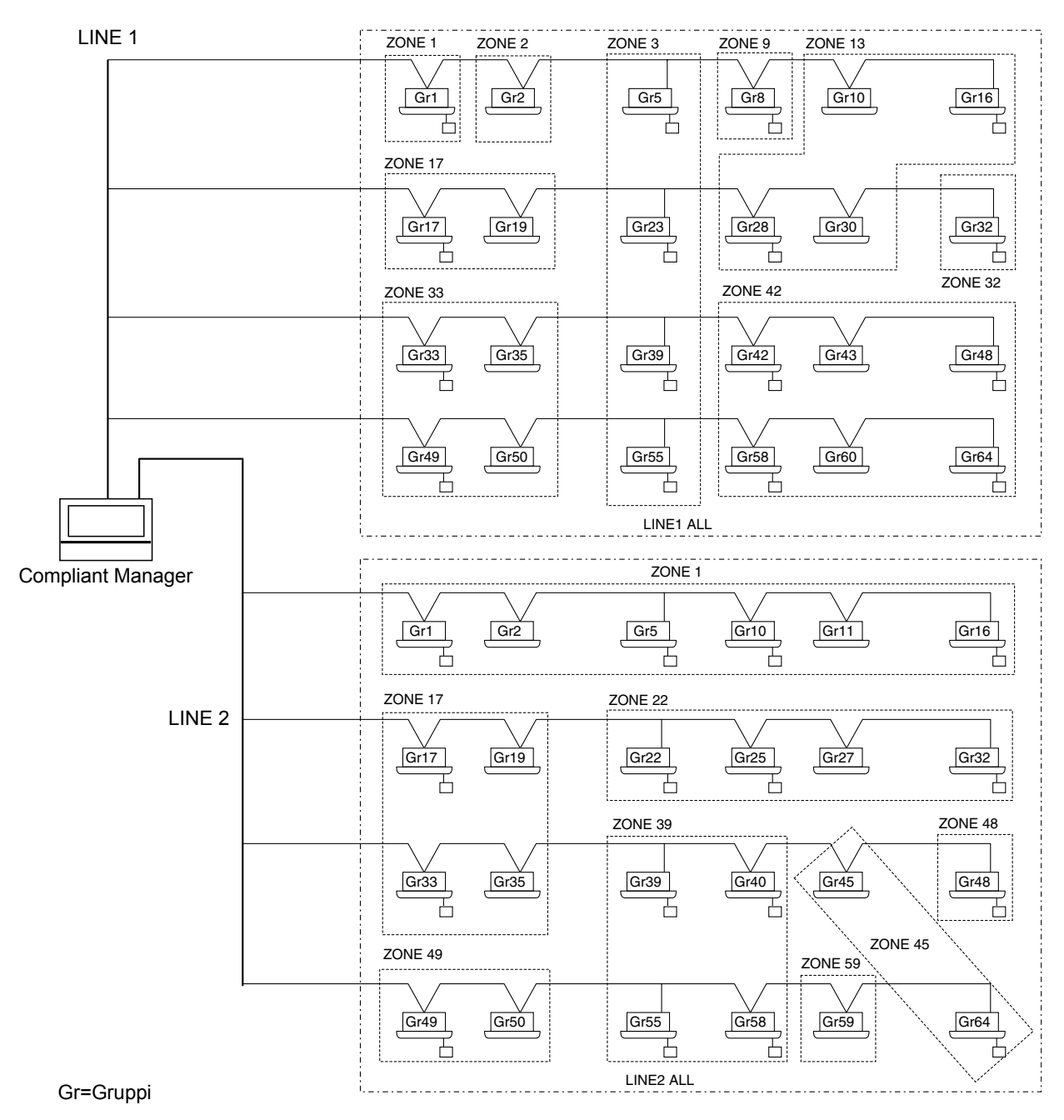

- \* È possibile controllare fino a 64 zone e 64 gruppi.
   (Questo Compliant Manager controlla 2 linee, 128 zone e 128 gruppi in tutto.)
- \* I gruppi che possono essere registrati in ciascuna zona devono rispettare le seguenti condizioni.
- 1. I gruppi sono collegati alla stessa linea.
- 2. I gruppi rientrano nella gamma di numero del gruppo quando è utilizzata la selezione del gruppo di controllo.
- \* Nella selezione del gruppo di controllo, il Compliant Manager visualizza soltanto i climatizzatori che rientrano nella gamma del numero di gruppo impostato. (Per ulteriori informazioni, consultare il Manuale d'installazione.)

## **3** COME UTILIZZARE IL COMPLIANT MANAGER

#### ■ Funzione dei pulsanti

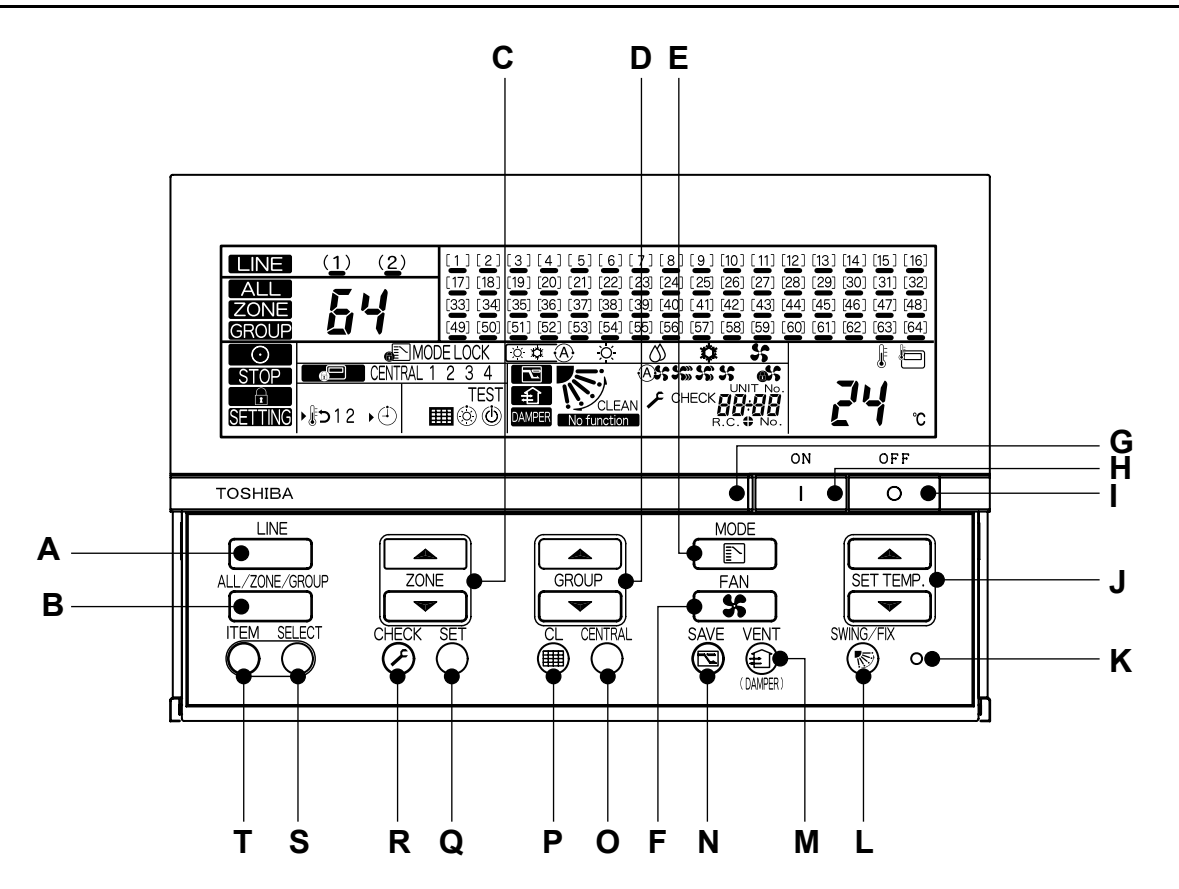

| A: pulsante LINE  | LINE           | Inserimento linea 1 (display 1) e linea 2 (display 2)                                        |
|-------------------|----------------|----------------------------------------------------------------------------------------------|
| B: pulsante ALL/  | ALL/ZONE/GROUP | Inserimento ALL, ZONE, e GROUP.                                                              |
| ZONE/GROUP        |                | ALL: Selezione contemporanea di tutti i gruppi sulla linea selezionata.                      |
|                   |                | ZONE : Selezione di tutti i gruppi nell'area specificata.                                    |
|                   |                | GROUP : Selezione di un gruppo.                                                              |
|                   |                | <ul> <li>Il gruppo da 1 a 64 collegato alla stessa linea può configurare le zone.</li> </ul> |
|                   |                | Gruppi collegati a linee diverse non possono essere specificati per la stessa area.          |
|                   |                | Questo telecomando può controllare fino a 2 linee, 128 zone e 128 gruppi.                    |
| C: pulsante ZONE  |                | La Incremento del numero della zona.                                                         |
|                   | ZONE           | Example: Decremento del numero della zona.                                                   |
|                   |                | * Vi sono 64 zone per linea (128 zone in totale).                                            |
| D: pulsante GROUP |                | Incremento del numero del gruppo.                                                            |
|                   | GROUP          | Image: Decremento del numero del gruppo.                                                     |
|                   |                | * Vi sono 64 gruppi per linea (128 gruppi in totale).                                        |

| E: pulsanto MODE       | MODE          | Inserimento della modalità operativa. (* Le modalità operative selezionabili variano a seconda dei modelli.)    |
|------------------------|---------------|----------------------------------------------------------------------------------------------------|
| E. puisante MODE       |               |                                                                                                    |
|                        |               |                                                                                                    |
|                        |               | raffreddamento, alternativamente.                                                                               |
|                        |               | HEAT: -Q- Esecuzione della funzione di riscaldamento.                                                           |
|                        |               | DRY: 🚫 Esecuzione della funzione di deumidificazione.                                                           |
|                        |               | COOL: 🏩 Esecuzione della funzione di raffreddamento.                                                            |
|                        |               | FAN 🗄 🐓 Esecuzione della funzione FAN.                                                                          |
|                        |               | * Quando è 🔊 MODE I OCK acceso, la modalità operativa è fissata su COOL o HEAT                                  |
|                        |               | dal sistema di telecomando.                                                                                     |
| E: pulsante FAN        | FAN           | Inserimento del volume d'aria (* Llivello di volume d'aria selezionabili dipendono dai modelli )                |
|                        | <b>%</b>      | ΔLITO: A C Il volume d'aria è inserito automaticamente dall'unità interna                                       |
|                        |               | HEAT: (A) I volume d'aria granda (valacità vantala: Alta)                                                       |
|                        |               |                                                                                                    |
|                        |               | MED.: 55 Volume d'aria medio (velocita ventola: Media)                                                          |
|                        |               | LOW : 😽 Volume d'aria piccolo (velocità ventola: Bassa)                                                         |
|                        |               | * Quando è visualizzato 💦, il volume d'aria è fisso e non può essere selezionato.                               |
| G: Indicatore di       |               | Indica lo stato di funzionamento del gruppo selezionato.                                                        |
| funzionamento          |               | OFF: Il gruppo selezionato non è in funzione.                                                                   |
|                        |               | ON: Il gruppo selezionato è in funzione.                                                                        |
|                        |               | Lampeggia: guando si verifica un errore o è attivato il dispositivo di protezione                               |
| H: pulsante ON         | ON            | Avvio dell'operazione.                                                                                          |
|                        | <u> </u>      |                                                                                                    |
| I: pulsante OFF        | OFF           | Interruzione dell'operazione.                                                                                   |
| J: pulsante SET        |               | Aumento della temperatura impostata.                                                                            |
| TEMP.                  | SET TEMP.     | ■ Riduzione della temperatura impostata.                                                                        |
|                        |               |                                                                                                    |
| K: pulsante RESET      |               | Utilizzato per resettare le impostazioni. (Non utilizzare normalmente questo pulsante.)                         |
| I : pulsante SWING/FIX | SWING/FIX     | Inserimento della modalità oscillazione automatica e della direzione feritoie quando non è                      |
|                        | 1             | usato il telecomando                                                                                            |
|                        |               | * Questo nulcanto è disattivato in modalità $\Lambda L$ o ZONE                                                  |
|                        |               |                                                                                                    |
| M: puisante VENT       |               | Utilizzato quanto e collegata una ventola disponibile in commercio.                                             |
|                        | -             | Premendo questo pulsante si avvia o si arresta la ventola collegata.                                            |
|                        |               | Quando è avviato o interrotto il funzionamento dei climatizzatori, anche la ventola viene                       |
|                        |               | contemporaneamente azionata in modo corrispondente.                                                             |
|                        |               | (Mentre la ventola è in funzione, sul display è visualizzato .)                                                 |
|                        |               | * Quando No function appare sul display quando si preme il pulsante VENT, non è                                 |
|                        |               | collegata alcuna ventola.                                                                                       |
|                        |               | * Questo pulsante è utilizzato per azionare e arrestare la serranda guando è collegato un                       |
|                        |               | ventilatore per lo scambio termico.                                                                             |
| N: pulsante SAVE       | SAVE          | Porta il climatizzatore in modalità risparmio energetico                                                        |
|                        |               | * Quando No function annare sul display, la modalità di risparmio energetico non è                              |
|                        |               | disponibile per il climatizzatore                                                                               |
|                        | 051751        | Commutaziana da CENTRAL 4 a CENTRAL 4 in madalità di controlla controlizzata                                    |
| O: puisante CENTRAL    |               | Commutazione da CENTRAL Ta CENTRAL 4 in modalita di controllo centralizzato.                                    |
|                        |               | Nessuna indicazione: il controllo centralizzato e disattivato (tunzionamento singolo)                           |
|                        |               | * Questo pulsante e disattivato in modalita telecomando.                                                        |
| P: pulsante CL         |               | Cancellazione del simbolo filtro sul display. Questo pulsante è anche utilizzato per le                         |
|                        | Ŭ             | impostazioni iniziali.                                                                                          |
| Q: pulsante SET        | SET           | Utilizzato per operazioni di manutenzione o speciali. (Non utilizzare normalmente questo                        |
|                        | 0             | pulsante.)                                                                                                    |
|                        | (CHECK        |                                                                                                    |
| S: pulsante ITEM       | TEM SELECT    | Utilizzato per attivare/disattivare le impostazioni per l'operazione Indietro* e Timer.                         |
| (                      |               | $\ddot{\mathbb{O}}$ : Selezione di una funzione da impostare in sequenza. (La funzione selezionata e il simbolo |
| T: pulsante SELECT     | TEM SELECT    | sono accesi.)                                                                                                   |
| (                      | $\cup$ $\cup$ | C : Attivazione o disattivazione della funzione selezionata.                                                    |
|                        |               | * Le funzioni selezionabili possono variare a seconda dei modelli.                                              |

#### \*

[Operazione Indietro] L'operazione Indietro è una funzione che permette di far tornare la temperatura sul valore impostato entro un determinato intervallo di tempo se sul telecomando è impostata una temperatura inferiore a quella impostata (per il raffreddamento) o superiore a quella impostata (per il riscaldamento).

#### Indicazioni sul pannello LCD

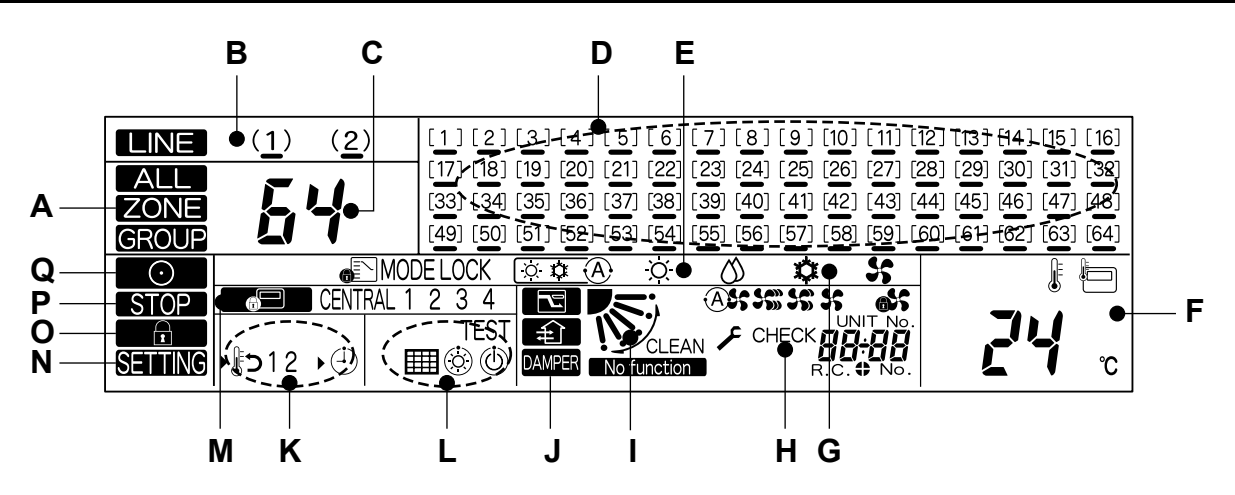

| A: è visualizzato ALL/<br>ZONE/GROUP |                                                                                                    |  |  |
|--------------------------------------|----------------------------------------------------------------------------------------------------|--|--|
| B: Numero linea                      | Quando è selezionata una linea, il simbolo () sul numero della linea selezionata lampeggia.                                                                                                    |  |  |
|                                      | II numero si accende quando un dispositivo sta controllando collettivamente la linea.                                                                                                    |  |  |
|                                      | $(1) \xrightarrow{(2)} (2) \xrightarrow{(2)} (2) (2)$ |  |  |
|                                      | La sottolineatura si accende quando vi è almeno uno dei climatizzatori in funzione sulla linea.                                                                                                    |  |  |
|                                      | La sottolineatura lampeggia quando si presenta un allarme.                                                                                                    |  |  |
| C: Numero zona                       | È visualizzato il numero della linea, il numero della zona o il numero del gruppo.                                                                                                    |  |  |
|                                      | ALL 1.2                                                                                                    |  |  |
|                                      | <b>ZONE</b> 1~64                                                                                                    |  |  |
|                                      | GROUP 1~64                                                                                                    |  |  |
| D: Numero del gruppo                 | I gruppi collegai sono rilevati e visualizzati automaticamente.                                                                                                    |  |  |
|                                      | Quando un gruppo è specificato con il pulsante GROUP $\frown$ è visualizzato come $\begin{bmatrix} \\ \\ \\ \\ \end{bmatrix}$                                                                                                    |  |  |
|                                      | Lampeggia: mostra un gruppo scelto fra i gruppi selezionati.                                                                                                    |  |  |
|                                      | [ ] Acceso: mostra i gruppi selezionati.                                                                                                    |  |  |
|                                      | 3 Sottolineatura: mostra che il gruppo è in funzione.                                                                                                    |  |  |
|                                      | La sottolineatura lampeggia quando si presenta un allarme.                                                                                                    |  |  |
| E: Modalità operativa                | È visualizzata la modalità operativa corrente.<br>AUTO: 🔅 🕸 (A) HEAT: 🔆 DRY: 🖒 COOL: 🏟 FAN: 🐓                                                                                                    |  |  |
|                                      | * Quando MODE LOCK si accende alla pressione del pulsante , è disabilitato l'inserimento della modalità operativa HEAT e COOL.                                                                                                    |  |  |
| F: Temperatura                       | È visualizzata la temperatura impostata.                                                                                                    |  |  |
| G: Volume di aria                    | È visualizzato uno dei seguenti simboli AUTO (ASS, HEAT SSS), MED. SSS, LOW SSS o<br>FIXED (SSS).                                                                                                    |  |  |

ΙΤ

| H: Codice di verifica                  | Quando il climatizzatore selezionato presenta anomalie, sono visualizzati il suo codice unità e il rispettivo codice di verifica.                                                                                                    |  |  |
|----------------------------------------|----------------------------------------------------------------------------------------------------|--|--|
| I: Posizione feritoie/<br>oscillazione | È visualizzata la posizione delle feritoie o l'oscillazione delle feritoie. (Quando non è utilizzato il telecomando.)                                                                                                    |  |  |
| J: Funzioni (1)                        | : Accesso quando è attivata la modalità di risparmio energetico.                                                                                                    |  |  |
|                                        | : Acceso quando è in funzione una ventola.                                                                                                    |  |  |
|                                        | DAMPER         : Acceso quando la serranda è in funzione con uno scambiatore di calore totale collegato.                                                                                                    |  |  |
|                                        | No function : Acceso quando il pulsante 🔞 o 👼 viene premuto anche quando la funzione non è disponibile.                                                                                                    |  |  |
| K: Funzioni (2)                        | USD1 : Visualizzato quando sono attivate le funzioni abilitate di programmazione e                                                                                                    |  |  |
|                                        | return-back (indietro).<br>*(È richiesto un timer di programmazione venduto separatamente.)                                                                                                    |  |  |
|                                        |                                                                                                    |  |  |
|                                        |                                                                                                    |  |  |
| L: Funzioni (3)                        | : Indica che è necessaria la sostituzione dei filtri.                                                                                                    |  |  |
|                                        | TEST : Indica che è in esecuzione un test.                                                                                                    |  |  |
|                                        | (U) : Visualizzato quando il climatizzatore non è in grado di funzionare con la modalità<br>operativa selezionata (quando le modalità di riscaldamento e raffreddamento sono miste<br>nel sistema di controllo dell'unità interna multipla).                                                                                                    |  |  |
|                                        | <ul> <li>Visualizzato all'inizio della funzione di riscaldamento o durante lo sbrinamento. Quando<br/>è visualizzato questo simbolo, la ventola interna si ferma.</li> </ul>                                                                                                    |  |  |
| M: Controllo centralizzato             | CENTRAL 1 2 3 4 : L'impostazione vietata della funzione selezionata (CENTRAL 1, 2, 3, o<br>4) è visualizzata in modalità di controllo centralizzato.<br>: Visualizzato quando il sistema di controllo centralizzato è in fase di<br>controllo. Quando è premuto il tasto<br>I , OFF<br>TEMP.<br>Con la funzione telecomando disabilitata dal sistema<br>di controllo centralizzato,<br>I EMP.<br>Con la funzione telecomando disabilitata dal sistema<br>di controllo centralizzato,<br>Controllo centralizzato,<br>Controllo centralizzato delle impostazioni. |  |  |
| N: pulsante SETTING                    | lampeggia per diversi minuti quando è acceso l'interruttore di alimentazione. Mentre questo<br>simbolo lampeggia, non è abilitata alcuna impostazione perché il Compliant Manager sta rilevando<br>i gruppi collegati.                                                                                                    |  |  |
| O: pulsante                            | Acceso mentre la funzione di divieto controller è attivata. (Mentre è acceso questo simbolo, non è                                                                                                    |  |  |
| (simbolo "Controller<br>Prohibition")  | * Premendo i pulsanti <sup>CHECK</sup> , <sup>SET</sup> e <u>LNE</u> simultaneamente si può impostare il divieto controller su ON/OFF.                                                                                                    |  |  |
| P: pulsante                            | acceso nella condizione di arresto di emergenza causato un segnale di allarme in ingresso. (Ad es., allarme incendio)                                                                                                    |  |  |
| Q: pulsante                            | Acceso quando è in funzione almeno uno dei climatizzatori controllati.                                                                                                    |  |  |
| (Simbolo "In funzione")                | Lampeggia quando almeno uno dei climatizzatori presenta anomalie o è attivato il dispositivo di protezione.                                                                                                    |  |  |

# **4** COME IMPOSTARE IL FUNZIONAMENTO DI GRUPPO

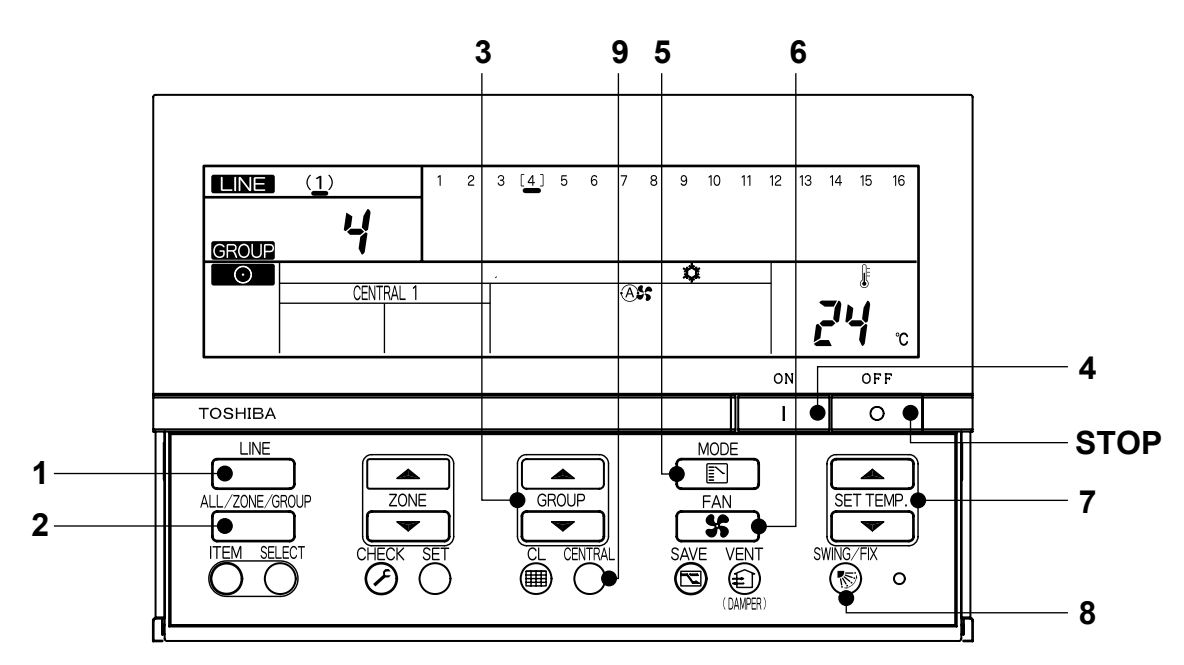

(Esempio) In funzione LINE 1, GROUP 4 (raffreddamento a 24°C, volume di aria: AUTO)

| Accensione                                                                                   | Accendere il telecomando.<br>(I pulsanti sul telecomando sono disattivati quando è visualizzato SETTING, ma non si tratta<br>di un guasto.)                                                                                                    |  |  |
|----------------------------------------------------------------------------------------------|----------------------------------------------------------------------------------------------------|--|--|
| 1 Attivazione Linea                                                                          | $\frac{1}{2}(1)^{/}_{1}$ Selezionare la linea 1 con il pulsante $^{\text{LNE}}_{1}$ .                                                                                                    |  |  |
| 2 ALL/ZONE/GROUP                                                                             | GROUP Selezionare GROUP con il pulsante ALLZONE/GROUP.                                                                                                    |  |  |
| 3 Attivazione gruppo                                                                         | $ \begin{array}{c} \begin{array}{c} \begin{array}{c} \\ \end{array} \\ \end{array} \begin{bmatrix} 4 \end{bmatrix} \begin{array}{c} \\ \end{array} \\ \begin{array}{c} \end{array} \\ \end{array} \\ \begin{array}{c} \\ \end{array} \\ \end{array} \\ \begin{array}{c} \\ \end{array} \\ \end{array} \\ \begin{array}{c} \\ \end{array} \\ \end{array} \\ \begin{array}{c} \\ \end{array} \\ \end{array} \\ \begin{array}{c} \\ \end{array} \\ \end{array} \\ \begin{array}{c} \\ \\ \end{array} \\ \begin{array}{c} \\ \\ \end{array} \\ \end{array} \\ \begin{array}{c} \\ \\ \end{array} \\ \begin{array}{c} \\ \\ \end{array} \\ \end{array} \\ \begin{array}{c} \\ \\ \end{array} \\ \begin{array}{c} \\ \\ \end{array} \\ \end{array} \\ \begin{array}{c} \\ \\ \\ \end{array} \\ \begin{array}{c} \\ \\ \\ \end{array} \\ \begin{array}{c} \\ \\ \\ \end{array} \\ \begin{array}{c} \\ \\ \\ \end{array} \\ \begin{array}{c} \\ \\ \\ \end{array} \\ \begin{array}{c} \\ \\ \\ \end{array} \\ \begin{array}{c} \\ \\ \end{array} \\ \begin{array}{c} \\ \\ \end{array} \\ \begin{array}{c} \\ \\ \end{array} \\ \begin{array}{c} \\ \\ \\ \end{array} \\ \begin{array}{c} \\ \\ \\ \end{array} \\ \begin{array}{c} \\ \\ \\ \end{array} \\ \begin{array}{c} \\ \\ \\ \end{array} \\ \begin{array}{c} \\ \\ \\ \end{array} \\ \begin{array}{c} \\ \\ \\ \end{array} \\ \begin{array}{c} \\ \\ \\ \end{array} \\ \begin{array}{c} \\ \\ \\ \end{array} \\ \begin{array}{c} \\ \\ \end{array} \\ \begin{array}{c} \\ \\ \end{array} \\ \begin{array}{c} \\ \\ \end{array} \\ \begin{array}{c} \\ \\ \end{array} \\ \begin{array}{c} \\ \\ \end{array} \\ \begin{array}{c} \\ \\ \end{array} \\ \begin{array}{c} \\ \\ \end{array} \\ \begin{array}{c} \\ \\ \end{array} \\ \begin{array}{c} \\ \\ \end{array} \\ \begin{array}{c} \\ \\ \end{array} \\ \begin{array}{c} \\ \\ \end{array} \\ \begin{array}{c} \\ \\ \end{array} \\ \end{array} \\ \begin{array}{c} \\ \\ \end{array} \\ \begin{array}{c} \\ \end{array} \\ \end{array} \\ \begin{array}{c} \\ \end{array} \\ \end{array} \\ \begin{array}{c} \\ \end{array} \\ \end{array} \\ \begin{array}{c} \\ \end{array} \\ \end{array} \\ \begin{array}{c} \\ \end{array} \\ \end{array} \\ \begin{array}{c} \\ \end{array} \\ \end{array} \\ \begin{array}{c} \\ \end{array} \\ \end{array} \\ \begin{array}{c} \\ \end{array} \\ \end{array} \\ \begin{array}{c} \\ \end{array} \\ \end{array} \\ \begin{array}{c} \\ \end{array} \\ \end{array} \\ \end{array} \\ \begin{array}{c} \\ \end{array} \\ \end{array} \\ \end{array} \\ \begin{array}{c} \\ \end{array} \\ \end{array} \\ \end{array} \\ \begin{array}{c} \\ \end{array} \\ \end{array} \\ \end{array} \\ \end{array} \\ \end{array} \\ \begin{array}{c} \\ \end{array} \\ \end{array} \\ \end{array} \\ \end{array} \\ \end{array} \\ \begin{array}{c} \\ \end{array} \\ \end{array} \\ \end{array} \\ \end{array} \\ \end{array} \\ \end{array} \\ \end{array} \\ \end{array} \\ \end{array} \\ $ |  |  |
| 4 ON                                                                                         | Premere il pulsante ON per avviare l'operazione.                                                                                                    |  |  |
| 5 Attivazione modalità<br>operativa                                                          | Selezionare la modalità COOL con il pulsante 🖻.                                                                                                    |  |  |
| 6 Attivazione volume d'aria                                                                  | Ass Selezionare il volume d'aria AUTO con il pulsante selezionare.                                                                                                    |  |  |
| 7 Impostazione temperatura                                                                   | 24°C Impostare la temperatura su 24°C con i pulsanti SET TEMP. ▲ e ▼.                                                                                                    |  |  |
| 8 Impostazione direzione<br>oscillazione/aria<br>(quando non è utilizzato il<br>telecomando) | Selezionare un posizione della feritoia o l'oscillazione su/giù con il pulsante 🛞                                                                                                    |  |  |
| 9 Centralizzato/individuale<br>(solo in modalità di controllo<br>centralizzato)              | Modificare l'impostazione con il pulsante       CHINL         Individuale:       È possibile il controllo attraverso il telecomando.         CENTRAL 1:Disattivazione dell'operazione avvio/arresto utilizzando il telecomando.         CENTRAL 2:Disattivazione dell'operazione avvio/arresto, commutazione modalità e<br>impostazione temperatura utilizzando il telecomando.         CENTRAL 3:Disattivazione della commutazione modalità e impostazione temperatura<br>utilizzando il telecomando.         CENTRAL 4:Disattivazione dell'operazione commutazione modalità utilizzando il telecomando.         "CENTRAL 4:Disattivazione dell'operazione commutazione modalità utilizzando il telecomando.         "CENTRAL" è visualizzato per il controllo centralizzato o individuale diverso da quanto<br>specificato sopra.                                                                                                    |  |  |
| STOP                                                                                         | Premere il pulsante OFF per interrompere l'operazione.                                                                                                    |  |  |

\* Le indicazioni sull'LCD del Compliant Manager rimangono invariate anche quando l'operazione viene interrotta.

#### 5 **COME ESEGUIRE L'OPERAZIONE DI ZONA E L'OPERAZIONE SIMULTANEA**

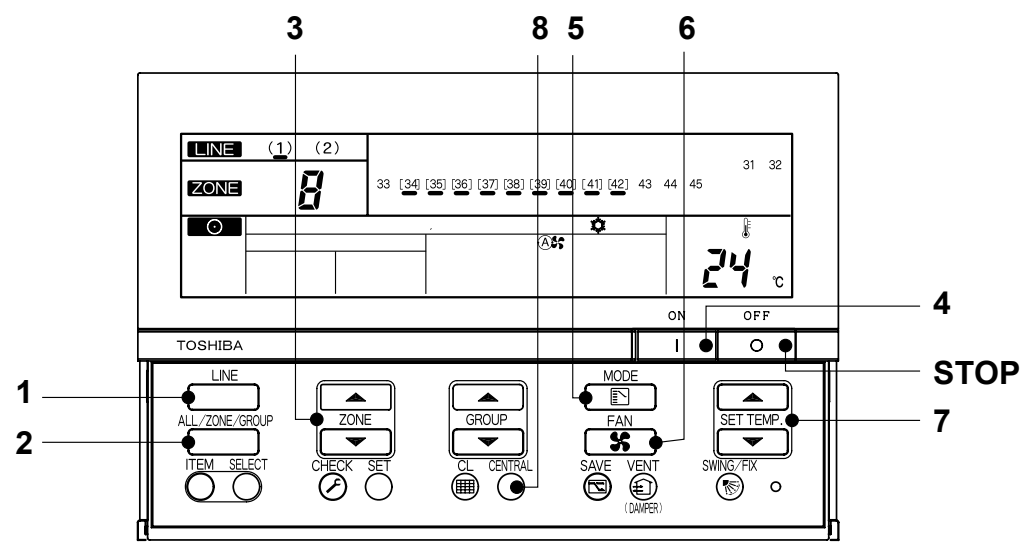

(Esempio) Esecuzione dell'operazione di zona (LINE 1, ZONE 8, GROUP 34~42 raffreddamento a 24°C, volume di aria: AUTO) e l'operazione simultanea (LINE 1, raffreddamento a 24°C, volume di aria: AUTO)

|                                                                                   | Operazione di zona (LINE 1, ZONE 8,                                                                                                    | Operazione simultanea (LINE 1,               |  |
|-----------------------------------------------------------------------------------|----------------------------------------------------------------------------------------------------|----------------------------------------------|--|
|                                                                                   | raffreddamento a 24°C, volume di aria: AUTO)                                                                                                    | raffreddamento a 24°C, volume di aria: AUTO) |  |
| Accensione                                                                        | Accendere il telecomando (I pulsanti sul telecom                                                                                                    | ando sono disattivati quando è visualizzato  |  |
|                                                                                   | <b>SETTING</b> , ma non si tratta di un guasto.)                                                                                                    |                                              |  |
| 1 Attivazione Linea                                                               | (1) Selezionare la linea 1 con il pulsante .                                                                                                    |                                              |  |
| 2 ALL/ZONE/GROUP                                                                  | elezionare ZONE con il pulsante ALL/CRE/GROUP. Verificare che sia visualizzato ALL. Se                                                                                                    |                                              |  |
|                                                                                   |                                                                                                    | questo non è visualizzato, selezionare       |  |
|                                                                                   |                                                                                                    | ALL con il pulsante                          |  |
| 3 Attivazione zona                                                                | Selezionare 8 ZONE con i pulsanti ZONE                                                                                                    | (non necessario)                             |  |
|                                                                                   | e                                                                                                    | (è visualizzato "1".)                        |  |
| 4 ON                                                                              | Premere il pulsante per avviare l'operazione. (L'operazione si avvia in sequenza ad intervalli                                                                                                    |                                              |  |
|                                                                                   | di circa un secondo.)                                                                                                    |                                              |  |
| 5 Attivazione modalità<br>operativa                                               | Selezionare la modalità COOL con il pulsante 💽.                                                                                                    |                                              |  |
| 6 Attivazione volume d'aria                                                       | Selezionare il volume d'aria AUTO con il pulsante selezionare il volume d'aria AUTO con il pulsante selezionare il volume d'aria AUTO con il pulsante selezionare il volume d'aria AUTO con il pulsante selezionare il volume d'aria AUTO con il pulsante selezionare il volume d'aria AUTO con il pulsante selezionare il volume d'aria AUTO con il pulsante selezionare il volume d'aria AUTO con il pulsante selezionare il volume d'aria AUTO con il pulsante selezionare il volume d'aria AUTO con il pulsante selezionare il volume d'aria AUTO con il pulsante selezionare il volume d'aria AUTO con il pulsante selezionare il volume d'aria AUTO con il pulsante selezionare il volume diaria AUTO con il pulsante selezionare diaria AUTO con il pulsante selezionare selezionare il volume d'aria AUTO con il pulsante selezionare il volume diaria AUTO con il pulsante selezionare diaria AUTO con il pulsante selezionare selezionare se |                                              |  |
| 7 Impostazione temperatura                                                        | 24°C Impostare la temperatura su 24°C con i pulsanti SET TEMP. ▲ e ▼.                                                                                                    |                                              |  |
| 8 Centralizzato/individuale                                                       | Modificare l'impostazione con il pulsante                                                                                                    |                                              |  |
| (solo in modalità di controllo<br>centralizzato)                                  | Individuale: È possibile il controllo attraverso il telecomando.                                                                                                    |                                              |  |
| CENTRAL 1:Disattivazione dell'operazione avvio/arresto utilizzando il telecomando |                                                                                                    |                                              |  |
|                                                                                   | CENTRAL 2:Disattivazione dell'operazione avvio/arresto, commutazione modalità e                                                                                                    |                                              |  |
|                                                                                   | impostazione temperatura utilizzando il telecomando.                                                                                                    |                                              |  |
|                                                                                   | CENTRAL 3:Disattivazione della commutazione modalità e impostazione temperatura utilizzando il telecomando.                                                                                                    |                                              |  |
|                                                                                   | CENTRAL 4:Disattivazione dell'operazione commutazione modalità utilizzando il telecomando.                                                                                                    |                                              |  |
|                                                                                   | "CENTRAL" è visualizzato per il controllo centralizzato o individuale diverso da quanto specificato sopra.                                                                                                    |                                              |  |
| STOP                                                                              | P Premere il pulsante or per interrompere l'operazione.                                                                                                    |                                              |  |

Quando è visualizzato **ALL** o **ZONE**, il pulsante **S** è disattivato. Impostazioni quando è selezionato ALL o ZONE: Soltanto i contenuti impostati in modalità ALL o ZONE sono impostati in ogni climatizzatore. (Esempio) Quando il pulsante 💼 è premuto in modalità ALL o ZONE, soltanto la modalità operativa è

impostata in ciascun climatizzatore.

Le indicazioni sull'LCD del Compliant Manager rimangono invariate anche quando l'operazione viene interrotta.

# **6** SPECIFICHE

| Modello                                         | BMS-CM1280TLE                              | BMS-CM1280FTLE |
|-------------------------------------------------|--------------------------------------------|----------------|
| Alimentazione elettrica                         | 220-240 VAC 50/60Hz                        |                |
| Consumo di energia                              | 3W                                         | 5W             |
| Numero di unità interne collegabili (TCC-LINK)  | 128 unità (LINE1 64 unità, LINE2 64 unità) |                |
| Interfaccia relé monitoraggio energia (RS-485)  | 4 unità (max.)                             |                |
| Interfaccia relé input/output digitale (RS-485) | 4 unità (max.)                             |                |
| Temperatura di funzionamento                    | da 0 a 40°C fino a 90%RH                   |                |
| Dimensioni                                      | da -20 a +60°C (senza condensa)            |                |
| Misure                                          | 120 (H) × 180 (L) × 88 (P)                 |                |
| Peso                                            | 1,1Kg                                      | 1,2Kg          |

#### **TOSHIBA CARRIER CORPORATION**

23-17, TAKANAWA 3-CHOME, MINATOKU, TOKYO 108-0074, JAPAN